سامانه سام شهر

مرکز مطالعات و برنامه ریزی شهری و روستایی

سامانه اطلاع رسانی این سامانه دارای بخش های معرفی، تقویم آموزشی، مدرسین، کتابخانه دیجیتال، راهنما و.... می باشد. با کلیک بر قسمت فراگیر می توانید وارد اکانت خود شوید.

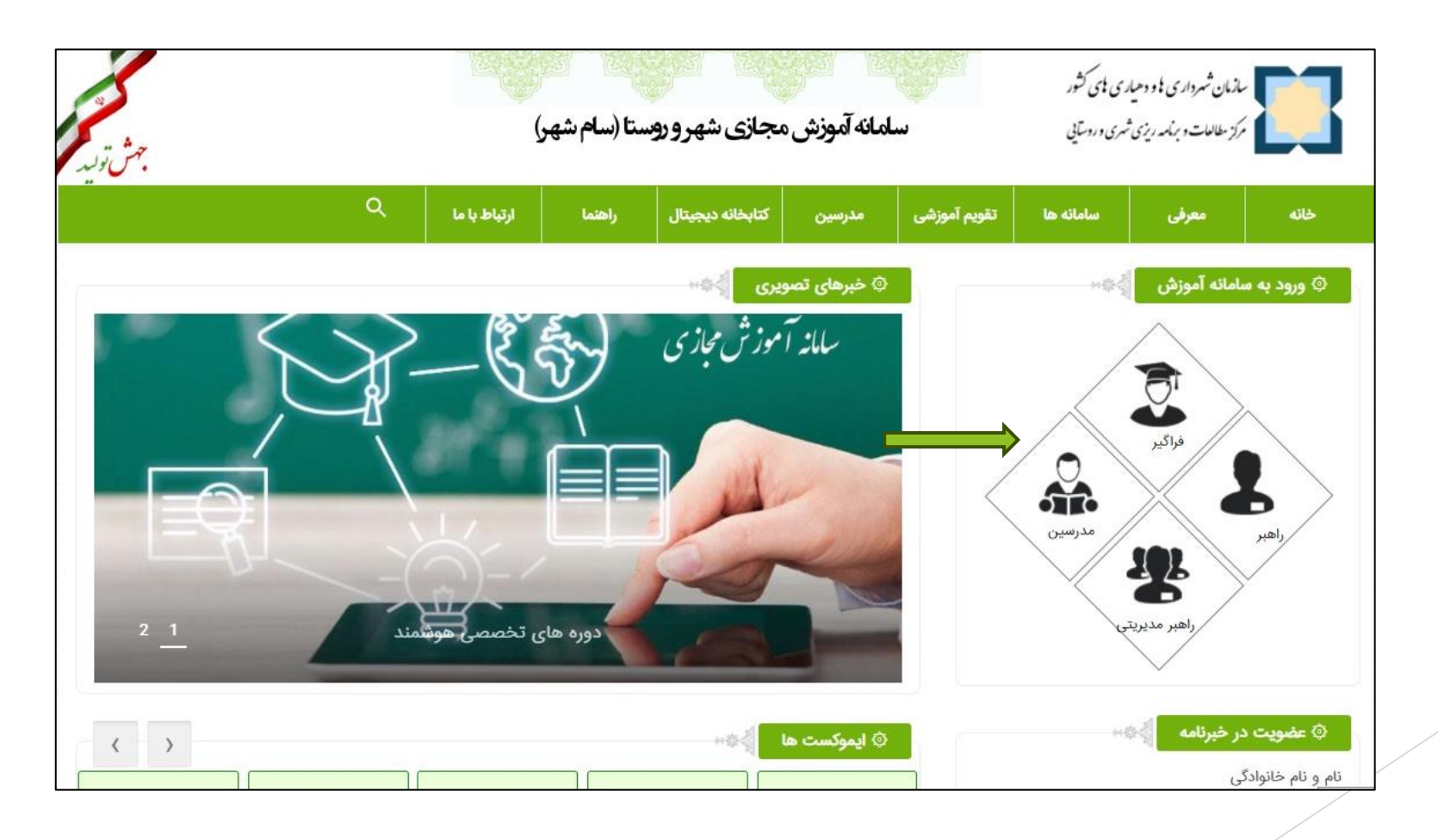

# ورود فراگيران:

|                                                                       | <b>ورود کاربر</b><br>ورود به سامانه (سامانه آموزش مجازی) |
|-----------------------------------------------------------------------|----------------------------------------------------------|
| سانهای شرواری دو دمیاری : می کنور · · · · · می سر می می<br>وزارت کشور | نام کاربری یا شماره ملی                                  |
| سامانه آموزش مجازی                                                    | کلمه عبور                                                |
| (سام سمر)<br>مرکز مطالعات بر نامه ریزی شهری و روستایی                 | u9c6                                                     |
|                                                                       | متن تصویر را بنویسید                                     |
|                                                                       | ورود کاربر                                               |
|                                                                       | ثبت نام فراگیر 单                                         |
| 9/,                                                                   | فراموشی کلمه عبور                                        |
|                                                                       | 2 🔳 🌲 🕋                                                  |
|                                                                       |                                                          |

صفحه اصلى بنل شخصى كاربر

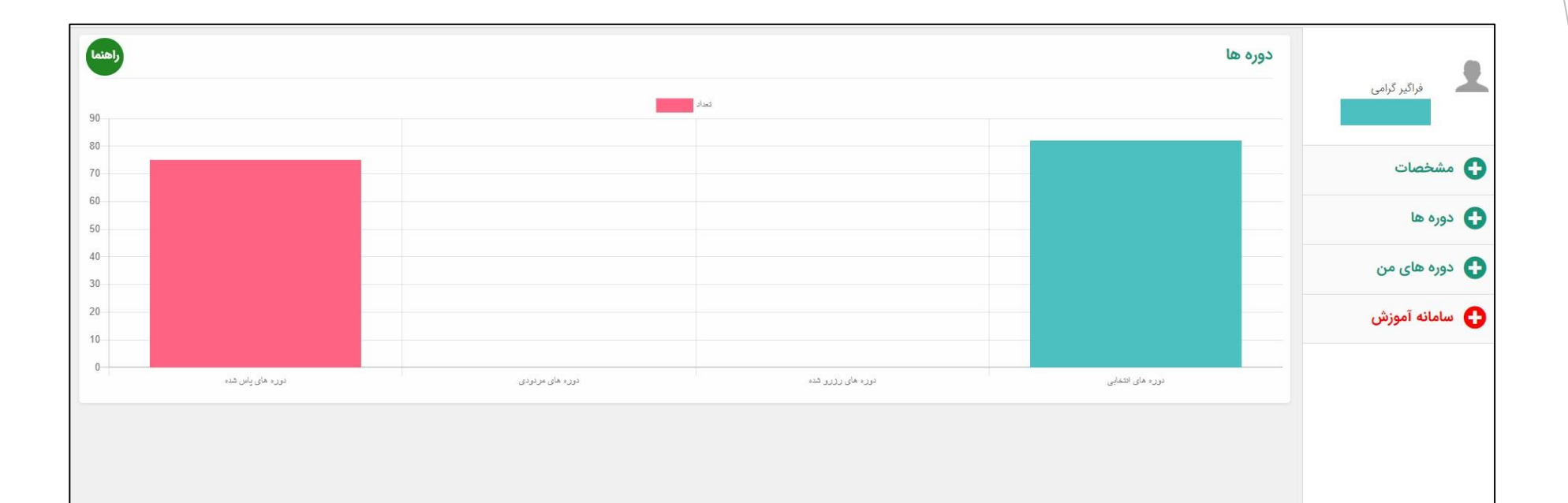

### **دوره ها:** فراگیران در هر لحظه به صورت آنلاین می توانند جدیدترین دوره ها را رویت و انتخاب کنند و در صورت تمایل به انصراف تا 24 ساعت قادرند آن را کنسل نمایند.

|        |         |            |           | جستجو         |              |             |            |                   |                | ئە شدە          | مشخصات دوره های ارا                 | فراگیر گرامی   |
|--------|---------|------------|-----------|---------------|--------------|-------------|------------|-------------------|----------------|-----------------|-------------------------------------|----------------|
| عمليات | توضيحات | ساعت پایان | ساعت شروع | پایان ثبت نام | شروع ثبت نام | تاريخ پايان | تاريخ شروع | مدت<br>ظرفیت دورہ | نام مدرس       | گروه آموزشی     | نام درس                             |                |
| Ø      | 22      | 5;4        | 4;2       | 1402/07/23    | 1402/07/17   | 1402/07/30  | 1402/07/1  | 23 11             | عباس حسين زاده | شهری            | ظرفیت شهری                          | 🔂 مشخصات       |
|        |         |            |           |               |              |             |            |                   |                | ره های قطعی شده | دوره های انتخاب شده <mark>دو</mark> | 🔂 دوره ها      |
|        |         |            |           |               |              |             |            |                   |                |                 | -                                   | ې لیست دوره ها |
|        |         |            |           |               |              |             |            |                   |                |                 |                                     | 🛟 دوره های من  |
|        |         |            |           |               |              |             |            |                   |                |                 |                                     | 🔂 سامانه آموزش |

نحوه انتخاب دوره

|        |         |            |           | جستجو         |           | ×                                                                                                    |         | نه شده         | مشخصات دوره های ارا     | فراگیر گرامی   |
|--------|---------|------------|-----------|---------------|-----------|----------------------------------------------------------------------------------------------------|---------|----------------|-------------------------|----------------|
| عمليات | توفيحات | ساعت پایان | ساعت شروع | پایان ثبت نام | ع ثيت نام | تمایل به انتخاب این دوره را دارید؟                                                                            | نام مدر | گروه آموزشی    | نام درس                 | حسین نگاری     |
|        | 22      | 5:4        | 4:2       | 1402/07/23    | 1402/07   | عنوان درس : <b>ظرفیت شهری</b><br>توضیحات : 22                                                                 | عباس حس | شېرى           | ظرفیت شهری              | دوره ها        |
|        |         |            |           |               |           | در صورت انتخاب درس 24 ساعت فرصت دارید انتخاب خود را قطعی<br>کنید در غیر این صورت درس انتخاب شده ابطال می شود. |         | ه های قطعی شده | دوره های انتخاب شده دور | 🍙 لیست دوره ها |
|        |         |            |           |               |           | افزودن                                                                                                    |         |                |                         | دوره های من    |
|        |         |            |           |               |           |                                                                                                    |         |                |                         | 🕀 سامانه آموزش |

پس از انتخاب دور به لیست دوره های انتخابی بروید:

|                                      | مشخصات دوره ها | ی انتخابی   |                |          |            |             |              |               |           |            |         |        |
|--------------------------------------|----------------|-------------|----------------|----------|------------|-------------|--------------|---------------|-----------|------------|---------|--------|
| فراکیر کرامی                         | ئام درس        | گروه آموزشی | نام مدرس       | مدت دوره | تاريخ شروع | تاريخ پايان | شروع ثبت نام | پایان ثبت نام | ساعت شروع | ساعت پایان | توضيحات | عمليات |
| مشخصات                               | ظرفیت شهری     | شهری        | عباس حسين زاده | 23       | 1402/07/1  | 1402/07/30  | 1402/07/17   | 1402/07/23    | 4:2       | 5:4        | 22      |        |
| دوره ها                              |                |             |                |          |            |             |              |               |           |            |         |        |
| دوره های من                          |                |             |                |          |            |             |              |               |           |            |         |        |
| وره های انتخابی<br>دوره های قطعی شده |                |             |                |          |            |             |              |               |           |            |         |        |
| سامانه آموزش                         |                |             |                |          |            |             |              |               |           |            |         |        |
|                                      |                |             |                |          |            |             |              |               |           |            |         |        |

بر روی دکمه مشخص شده کلیک کنید.

| (                   | مشخصات دوره ها | ی انتخابی   |                |          |            |             |              |               |           |            |         |        |
|---------------------|----------------|-------------|----------------|----------|------------|-------------|--------------|---------------|-----------|------------|---------|--------|
| 🥒 فراگیر گرامی      | نام درس        | گروه آموزشی | نام مدرس       | مدت دوره | تاريخ شروع | تاريخ پايان | شروع ثبت نام | پایان ثبت نام | ساعت شروع | ساعت پایان | توضيحات | عمليات |
| مشخصات              | ظرفیت شهری     | شهری        | عباس حسين زاده | 23       | 1402/07/1  | 1402/07/30  | 1402/07/17   | 1402/07/23    | 4;2       | 5:4        | 22      |        |
| دوره ها             |                |             |                |          |            |             |              |               |           |            |         | Î      |
| دوره های من         |                |             |                |          |            |             |              |               |           |            |         |        |
| ) دوره های انتخابی  |                |             |                |          |            |             |              |               |           |            |         |        |
| ) دوره های قطعی شده |                |             |                |          |            |             |              |               |           |            |         |        |
| سامانه آموزش        |                |             |                |          |            |             |              |               |           |            |         |        |

### بر روی دکمه ثبت کلیک کنید.

| <b>آیا از نهایی</b><br><sub>فراگیر گرامی</sub><br>حسین نگاری | آیا از نهایی کردن دوره اطمینان دارید؟<br>ثبت |
|--------------------------------------------------------------|----------------------------------------------|
| ئ مشخصات                                                     |                                              |
| دوره ها 🛟                                                    |                                              |
| دوره های من 🕒                                                |                                              |
| 🔂 سامانه آموزش                                               |                                              |
|                                                              |                                              |

پس از انتخاب دوره بر روی سامانه آموزش کلیک نمایید.

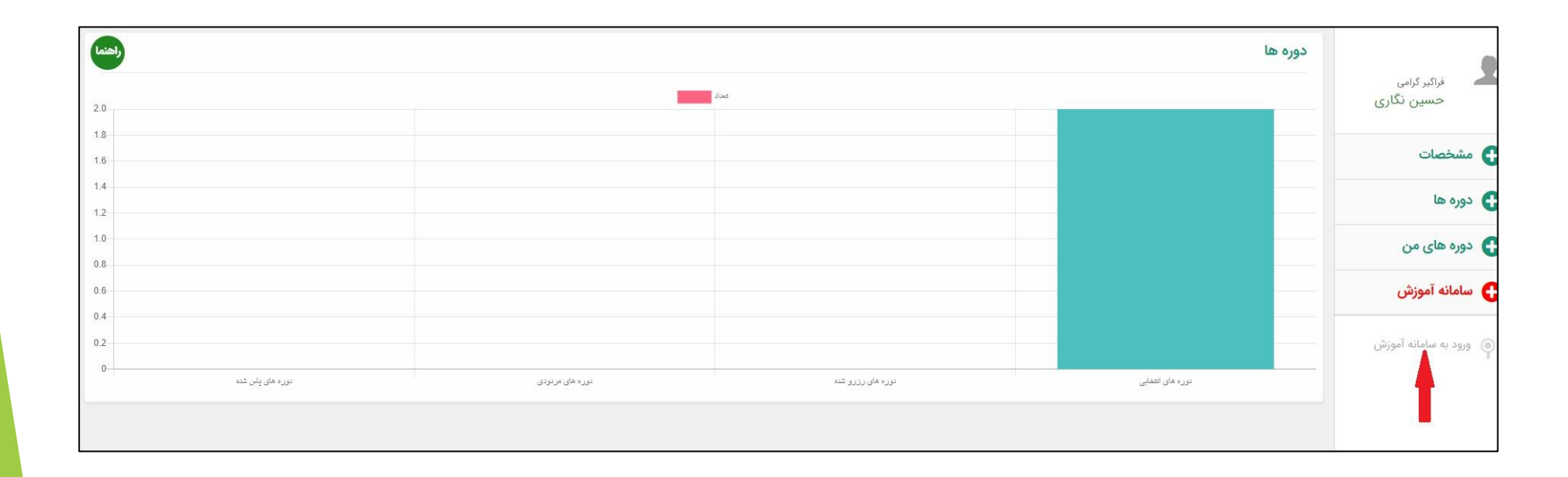

# پس از ورود نام کاربری و کلمه عبور وارد سامانه شوید.

| هنوز وارد سایت نشدهاید.                                                    |                              |                                                     |                                                                          |
|----------------------------------------------------------------------------|------------------------------|-----------------------------------------------------|--------------------------------------------------------------------------|
|                                                                            |                              |                                                     | سازمان شهرداری و دمیاری وی کشور<br>مرکز مطالبات و برند روزی شری دردستایی |
|                                                                            |                              |                                                     | _                                                                        |
|                                                                            |                              | رود به حساب کاربری                                  | 9                                                                        |
|                                                                            | رمز ورود                     | ہ کاربری                                            | ناه                                                                      |
|                                                                            | <b>a</b>                     | ۳۷۸۲۲۴۹۲۵۵                                          |                                                                          |
|                                                                            |                              | ورود به سایت                                        | 1                                                                        |
|                                                                            | 🧕 🔳 به خاطر سپردن نام کاربری | <u>م کاربری و یا رمز ورود خود را فراموش کردهاید</u> | ناد                                                                      |
|                                                                            |                              |                                                     | _                                                                        |
| تماس با ما                                                                 | لينک های مرتبط               | لینک های مهم                                        | مان شراع مان مواد که او                                                  |
| تهران – میدان ولیعصر(عج) – بلوار کشاورز –<br>ابتدای خیابان ناد ی – بلاک ۱۷ |                              | ثبت نام فراگیر                                      |                                                                          |
| ،بیسای میران مرکل چد میران<br>یا تلفن: ۹۱۹۱۹ - ۲۱۰                         |                              | سام شهر من<br>سائمات شمیداری ها م دهیاری ها         | سازمان سهرداری <del>ها و دهی</del> اری <del>های دسور –</del>             |

**سامانه آموزش:** میز کار

| ه میز کار                         | درسهای اخیرا مراجعهشده |     |   | تقويم           |          |                      |                    |    |     |     |
|-----------------------------------|------------------------|-----|---|-----------------|----------|----------------------|--------------------|----|-----|-----|
| 🕯 صفحةً اصلى سايت                 |                        | >   | < | •               |          | ī                    | ذر ۹۹″             | 11 |     | •   |
| 🔒 تقویم                           | <b>*</b> **            |     |   | ش               | S        | د                    | w                  | S  | Ų   | 5   |
|                                   | قانبن ماده ۲۷ شهرداری  | - 5 |   | 1               | K        | ٣                    | ۴                  | ۵  | 9   | V   |
| _ فايل هاي شخص                    | give gript alela       |     |   | ٨               | ٩        | 10                   | 11                 | 14 | 114 | 114 |
| Gran Gran L                       |                        | -   |   | ۱۵              | 15       | 14                   | M                  | 19 | Yo  | 41  |
| ہ بانک محتوا                      | Astronomotors C        |     |   | <b>YY</b><br>Y9 | ۲۳<br>۳۰ | ٢۴                   | ۲۵                 | 45 | ۲V  | ۲Y  |
| 🕇 درسهای من                       | دوره تخصصی آموزشی      |     |   |                 |          |                      |                    |    |     |     |
| 🕿 رویکردهای نظری و مفهومی         | فانون ماده ۷۷ شهرداری  |     |   | مدالهای         | ا اخير   |                      |                    |    |     |     |
| به حقوق شهروندی اقشار<br>آسیبیدیر |                        |     |   | شما مدالر       | ی برای   | نما <mark>ی</mark> ش | <mark>نداري</mark> | د  |     |     |

### مشاهده و دانلود تمام دوره ها به صورت آنلاین و نیز مشاهده تعداد بازدید هر دوره.

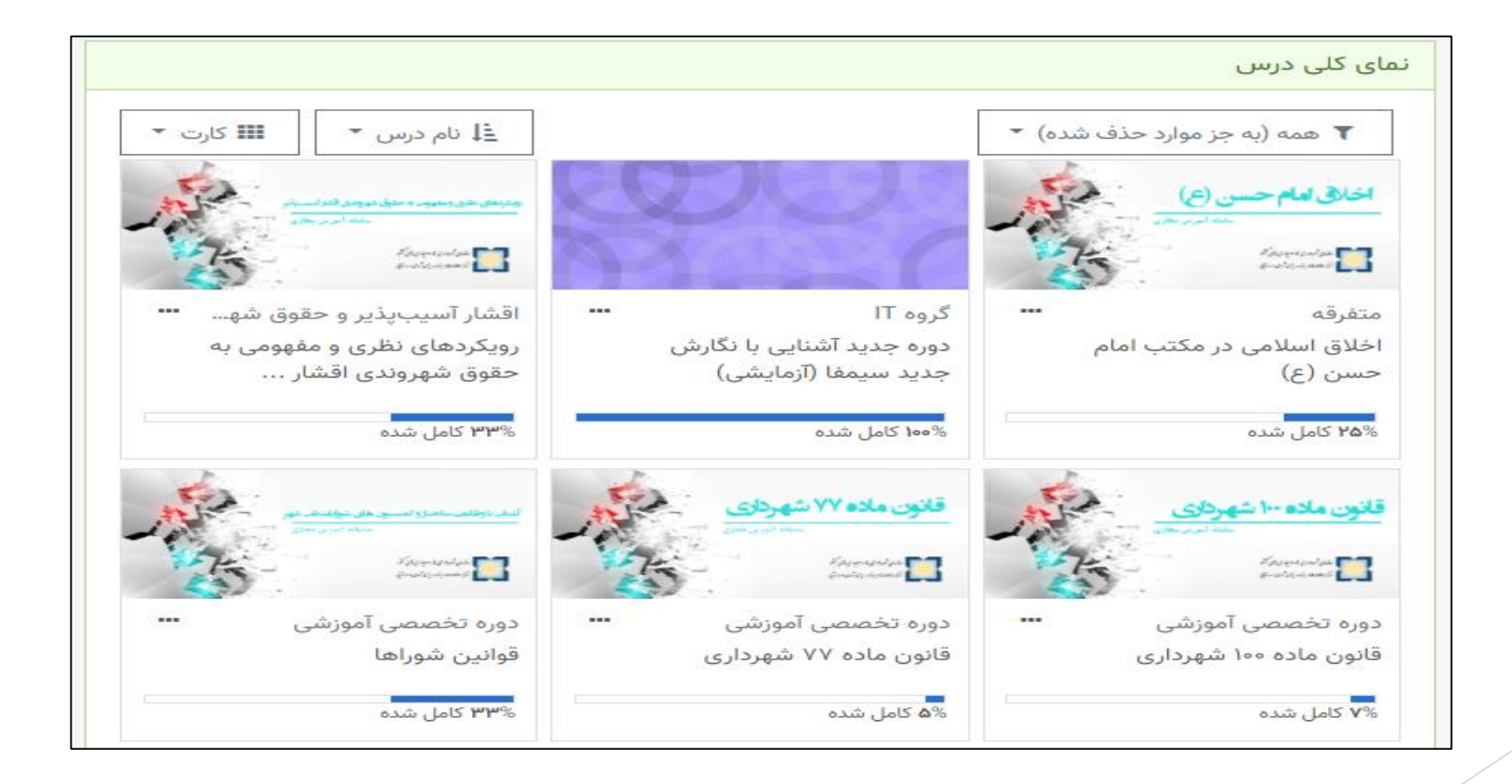

## دروس در حال گذراندن:

|                                                                           | ×                                      |
|---------------------------------------------------------------------------|----------------------------------------|
| سازمان شیرداری با و دهیاری بای کثور                                       | <b>8</b> 8 میز کار                     |
| مرکز مطالعات و برنامه ریزی شهری و روسایی                                  | 倄 صفحةٔ اصلی سایت                      |
|                                                                           | 🛱 تقویم                                |
|                                                                           | 📋 فایلهای شخصی                         |
| درسهای اخیرا مراجعهشده                                                    | 🞓 درسهای من                            |
|                                                                           | 🖻 اخلاق اسلامی در مکتب<br>امام حسن (ع) |
| اخاری امام حسن (ع)<br>منابع بار بریسوی ک<br>ای مورد بریزد<br>بریسوی بریزد |                                        |
| متفرقه<br>اخلاق اسلامی در مکتب امام حسن (ع)                               |                                        |

محيط درس/دوره

| سازمان شهرداری یو و دسیاری بلی کشور<br>از اساست و مباهد ریزی شهری وروستایی       | ۱۰۲ اخلاق اسلامی در مکتب ۱۰۵ امام حسن (ع) |
|----------------------------------------------------------------------------------|-------------------------------------------|
|                                                                                  | 😫 شرکت کنندگان                            |
| اخالق اسلام ، در مكتب امام حسب (د)                                               | 🛡 مدالها                                  |
| احدق المدلق در محتب المام حسن (ع)                                                | 🗹 شایستگیها                               |
| میز کار / درسهای من / اخلاق اسلامی در مدیب امام حسن (ع)                          | ا نمرهها 🖽                                |
|                                                                                  | 🗅 عمومی                                   |
| 📑 تالار اعلانات                                                                  | 🗅 محتوای دوره                             |
| ارزیابی درس                                                                      | 🗅 آزمون                                   |
|                                                                                  | 🕰 میز کار                                 |
| محتوای دوره                                                                      | 希 صفحةٔ اصلی سایت                         |
| 🔕 محتوای تصویری اخلاق اسلامی در مکتب امام حسن (ع) ۵۰۰۱مگابایت فایل ویدیویی (M۴۷) | 🗎 تقويم                                   |

### آزمون

آزمون در بین امکانات سامانه از کاربرد و اهمیت ویژهای برخوردار است لذا بطور جداگانه به ذکر برخی امکانات آن میپردازیم:

> ایجاد سوال از طریق ثبت دستی فراخوانی سوال از فایل(در قالبهای استاندارد) فراخوانی از بانک سؤال

| <b>میتوانید پی</b><br><b>آزمون بودید،</b><br>این آزمون در حال حان         | بشنمایش این آزمون را ببینید، ولی اگر واقعا در حال شرکت در<br>.، هم اکنون دسترسی شما مسدود شده بود. زیرا:<br>باضردر دسترس نیست | راهبری آزمون                         |
|---------------------------------------------------------------------------|----------------------------------------------------------------------------------------------------|--------------------------------------|
| سؤال ۱<br>هنوز پاسخ داده<br>نشده است<br>نمره از ۱<br>سوال<br>سؤال<br>سؤال | کدامیک از ائمه معصومین (ع) چندین بار اموال خود را وقف نمود؟                                                                   | اتمام آزمون<br>شروع یک پیشنمایش جدید |
|                                                                           | صفحةً بعد                                                                                                    |                                      |

### سیاستهای برگزاری آزمون

تعیین دفعات مجاز آزمون تعیین بازه زمانی پاسخگویی به آزمون تعیین مدت زمان آزمون تعیین منار سامانه با کاربرانی که در زمان مقرر آزمون را به پایان نمی سانند تعیین شیوه نمره دهی بر ای پاسخگویی متعدد (حداکثر، میانگین، آخرین و ...) تعیین تصادفی بودن یا نبودن تر تیب سوالات آزمون تعیین تحداد سؤالات قابل نمایش در هر صفحه تعیین امکان یا عدم امکان بازگشت به سؤال قبلی و تغییر پاسخ تعیین تصادفی بودن یا نبودن تر تیب گزینه های سؤالات تعیین بازخور دها در مراحل مختلف برگزاری (شروع، حین آزمون و پایان) مانند گزینه صحیح سؤال، نمره پایانی و...

#### نتايج آزمون

امکان مشاهده نمره، زمان شروع، پایان و مدت زمان پاسخدهی هر کاربر مشاهده پاسخهای هر کاربر به هر سؤال ساخت گزارشهای آماری از نمرات کاربران دریافت اطلاعات فوق در قالب خروجیExcel

| - <b>\$</b> | آزمون اخلاق اسلامی در مکتب امام حسن (ع)                                             |
|-------------|-------------------------------------------------------------------------------------|
|             | دفعات مجاز شرکت در آزمون: ۲                                                         |
|             | این آزمون در پنچشنبه، ۱۳ آذر ۱۳۹۹، ۱۱:۵۰ عصر بسته شد                                |
|             | مدت آزمون: ۱۵ دقیقه                                                                 |
|             | نحوهٔ محاسبهٔ نهایی نمرہ: آخرین تلاش                                                |
|             | دفعات شرکت در آزمون: ۶۷                                                             |
|             | بازگشت به درس                                                                       |
|             |                                                                                     |
|             | <ul> <li>دریافت محتوای تصویری اخلاق اسلامی در مکتب</li> <li>امام حسن (ع)</li> </ul> |

### **دریافت نمره و گواهی:** هر فراگیر می تواند بعد از گذراندن دوره و گذراندن امتحان با مراجعه به لینک زیر <u>http://my.sam-shahr.ir</u> قسمت دوره های قطعی به صورت آنلاین نمره خود را مشاهده و گواهی خود را دریافت نماید.

|              | مشخصات دوره های قطعی شده |            |           |             |            |                    |          |               |                                  | فاگر گامی   |
|--------------|--------------------------|------------|-----------|-------------|------------|--------------------|----------|---------------|----------------------------------|-------------|
| عمليات       | نمره                     | ساعت پایان | ساعت شروع | تاريخ پايان | تاريخ شروع | توضيحات            | مدت دوره | ئام مدرس      | نام درس                          | محمد طولابی |
| دریافت گواهی | 14,28571                 | 23;59      | 8:0       | 1399/09/5   | 1399/09/2  | یکشنبه تا چهارشنبه | 2        | سید مهدی علوی | اخلاق اسلامی در مکتب امام حسن(ع) | <b>1</b>    |
| دریافت گواهی | 85                       | 15;0       | 8;30      | 1399/09/17  | 1399/09/15 | پيوسته             | 4        | 00070         | قوانین شوراهای اسلامی            |             |
|              |                          |            |           |             |            |                    |          |               |                                  | 🕂 دوره ها   |

گواهی دوره وزارت كثور بسمه تعالى شماره گواهی: Qolforvy" گواهی نامه آموزشی 11-99/09/19 تاريخ صدور: "دانش روشنی بخش اندیشه است" سازمان شهرداری فو دهیاری بلی کشور کد درس: PRAcco مركز مطالعات و برنامه ریزی شهری و روستایی ر این می ثود؛ آقای / خانم مصلط به شماره ملی المسلم دوره آموزشی قوانین شورادی اسلامی (عمومی) را بر اساس مجوز شماره ۱۰۹۷۴ مورخ ۱۳۹۹/۰۴/۰۴ کارگروه رابمبری آموزش وتوانمند سازی سازمان شهرداری کا و دهیاری کای کثور به صورت غیر حضوری از تاریخ ۱۳۹۹/۰۹/۱۷ لغایت ۱۳۹۹/۰۹/۱۷ برمدت ۴ ساعت با موفقیت به پایان رسانیده است. ان المعیل کردنی نصرآبادی رئیس مرکز مطالعات برنامه کرازی شهری و روستایی